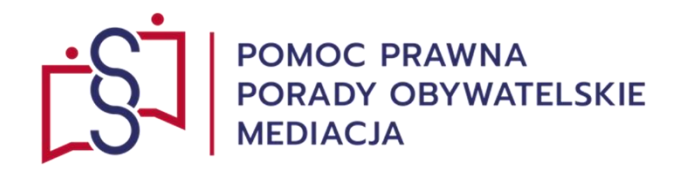

# Zarys ogłoszenia upadłości konsumenckiej osoby nie prowadzącej działalności gospodarczej (osoby fizycznej) chcącej ogłosić własną upadłość konsumencką z ramienia dłużnika w systemie KRZ

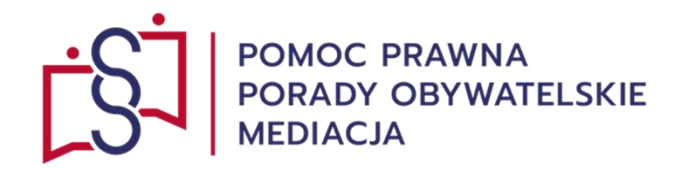

 $\leftarrow$ 

W dowolnej przeglądarce internetowej np. Google, Chrome, Mozilla Firefox, Opera, Edge itp. wpisuje się skrót:

KRZ (Krajowy Rejestr Zadłużonych).

Dla niniejszej prezentacji wykorzystano przeglądarkę **Google.** 

| Grafika       Wideo         Grafika       Wideo         Około 10 900 000 wyr         Wyniki dla lokalizacji Li         Image: Strajowy Rejestr         Portal publiczny Krajow         Krajowy Rejestr         Portal publiczny Krajow         Krajowy Rejestr         Portal publiczny Krajow         Prs-logo         W tym portalu możr         Tablica obwiez         Portal publiczny Kra                                                                                                    | Wiadomości       Sasebi własciwy       Nie działa       Rejestracja       System       Ms gov       Infolinia       Wszystkie filtry •         ików (0,26 s)         piny, Świętochłowice · Wybierz obszar       :         Zadłużonych         ikow (oze rejestru Zadłużonych dostarcza możliwość wyszukania         in upadłościowych restrukturzacyjnych dostarcza możliwość wyszukania                                                                                                    |
|----------------------------------------------------------------------------------------------------|----------------------------------------------------------------------------------------------------|
| Grafika Wideo<br>Około 10 900 000 wyr<br>Wyniki dla lokalizacji L<br>Winki dla lokalizacji L<br>Winki dla | Wiadomości       Sasebi własciwy       Nie działa       Rejestracja       System       Ms gov       Infolinia       Wszystkie filtry +         Ików (0.26 s)       Ików (0.26 s)       Implementation (0.100 m)       Implementation (0.100 m)       Imple |
| Około 10 900 000 wyr<br>Wyniki dla lokalizacji L                                                                                                    | ików (0,26 s)<br>piny, Świętochłowice - Wybierz obszar :<br>Zadłużonych<br>i :<br>Zadłużonych<br>rego Rejestru Zadłużonych dostarcza możliwość wyszukania<br>ni upadłościowych restrukturzacyjnych oraz                                                                                                    |
| Wyniki dla lokalizacji L<br>w Krajowy Rejestr<br>https://krz.ms.gov.p<br>Krajowy Rejestr<br>Portal publiczny Krajo<br>ujawnionych postępow<br>Krajowy Rejest<br>Portal publiczny Kra<br>Prs-logo<br>W tym portalu możr<br>Tablica obwie:<br>Portal publiczny Kra                                                                                                    | piny, Świętochłowice · Wybierz obszar :<br>Zadłużonych<br>: :<br>Zadłużonych<br>rego Rejestru Zadłużonych dostarcza możliwość wyszukania<br>in upadłościwych, restrukturyzacyjnych oraz                                                                                                    |
| Krajowy Rejestr<br>https://krz.ms.gov.p<br>Krajowy Rejestr<br>Portal publiczny Krajo<br>ujawnionych postępow<br>Krajowy Rejest<br>Portal publiczny Kra<br>Prs-logo<br>W tym portalu możr<br>Tablica obwie:<br>Portal publiczny Kra                                                                                                    | Zadłużonych<br>Zadłużonych<br>rego Rejestru Zadłużonych dostarcza możliwość wyszukania<br>ni upadłościowych, restrukturyzacyjnych oraz                                                                                                    |
| Krajowy Rejestr<br>Portal publiczny Krajo<br>ujawnionych postępow<br>Krajowy Rejes<br>Portal publiczny Kra<br>Prs-logo<br>W tym portalu możr<br>Tablica obwie:<br>Portal publiczny Kra                                                                                                    | Zadłużonych<br>wego Rejestru Zadłużonych dostarcza możliwość wyszukania<br>ni upadłościowych, restrukturyzacyjnych oraz                                                                                                    |
| Portal publiczny <b>Krajo</b><br>ujawnionych postępow<br>Krajowy Rejes<br>Portal publiczny Kra<br>Prs-logo<br>W tym portalu możr<br>Tablica obwie:<br>Portal publiczny Kra                                                                                                    | vego Rejestru Zadlużonych dostarcza możliwość wyszukania                                                                                                    |
| Krajowy Rejes<br>Portal publiczny Kra<br>Prs-logo<br>W tym portalu możr<br>Tablica obwie:<br>Portal publiczny Kra                                                                                                    |                                                                                                    |
| Prs-logo<br>W tym portalu możr<br>Tablica obwie:<br>Portal publiczny Kra                                                                                                    | i <b>tr Zadłużonych - KRZ</b><br>jowego Rejestru Zadłużonych dostarcza                                                                                                    |
| Tablica obwie:<br>Portal publiczny Kra                                                                                                    | a składać wnioski i pisma procesowe w                                                                                                    |
|                                                                                                    | SZCZEŃ<br>jowego Rejestru Zadłużonych dostarcza                                                                                                    |
| Ministerstwa S<br>Portal publiczny Kra                                                                                                    | Sprawiedliwości<br>jowego Rejestru Zadłużonych dostarcza                                                                                                    |
| Więcej wyników z m                                                                                                    | s.gov.pl »                                                                                                    |
| Gov.pl<br>https://www.gov.pl                                                                                                    | krajowy-rejestr-zadluzonych                                                                                                    |
| Krajowy Rejestr                                                                                                    |                                                                                                    |
| System teleinformatycz                                                                                                    | Zadłuzonych - Ministerstwo Sprawiedliwości                                                                                                    |

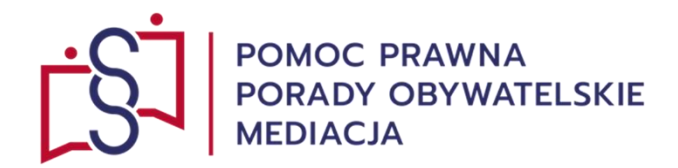

Kliknij w wyświetlony link

KRZ (Krajowy Rejestr Zadłużonych)

https://krz.ms.gov.pl, który przekieruje na

docelowy portal KRZ.

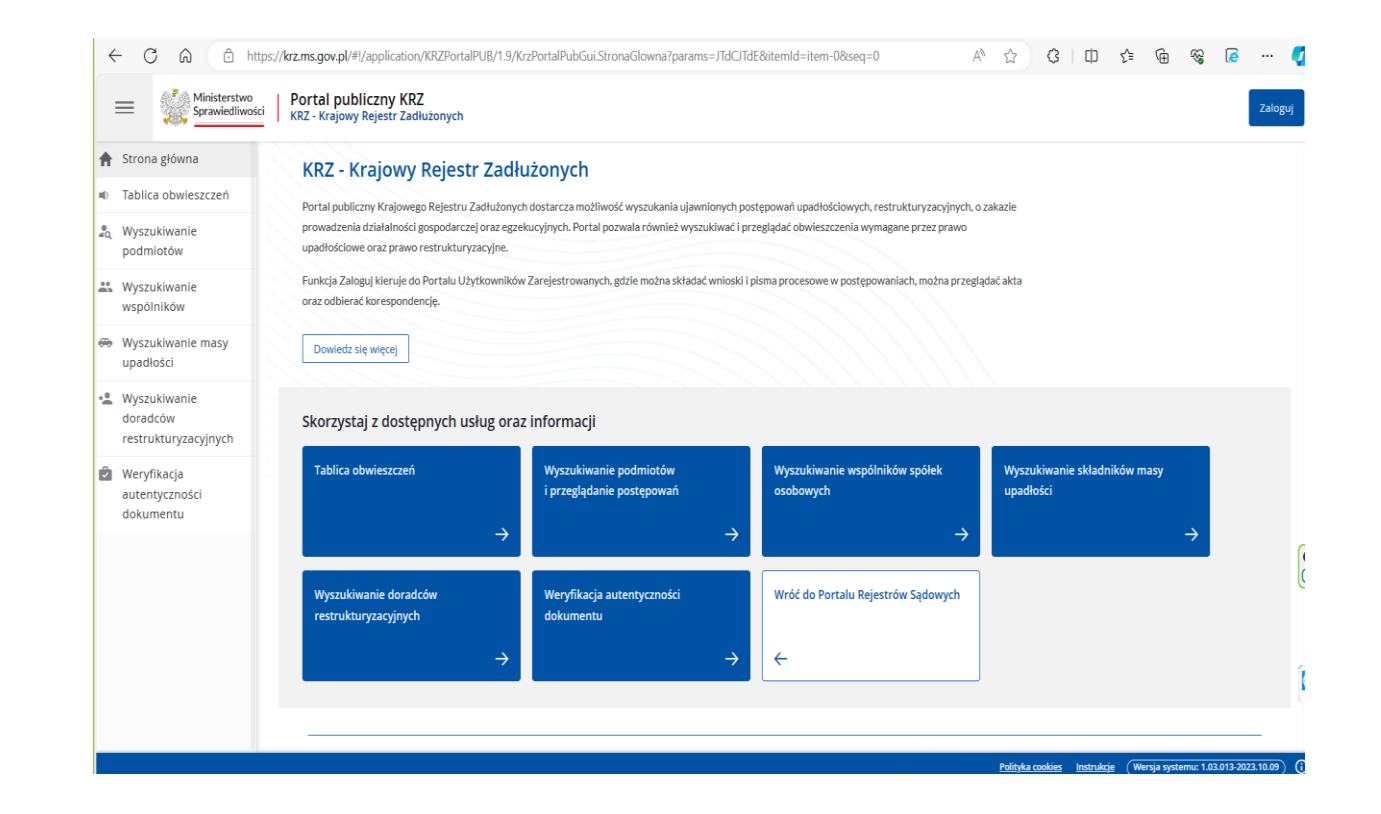

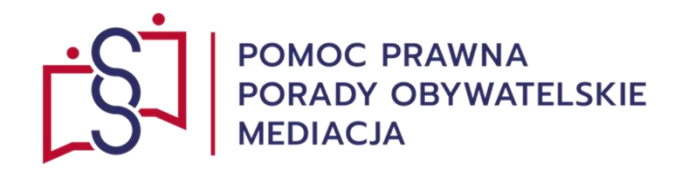

| Strona główna                                       | KRZ - Krajowy Rejestr Zadł                                                                     | użonych                                                  |                                                    |                                           | 1 |
|-----------------------------------------------------|------------------------------------------------------------------------------------------------|----------------------------------------------------------|----------------------------------------------------|-------------------------------------------|---|
| Tablica obwieszczeń                                 | Portal publiczny Krajowego Rejestru Zadłużonyc                                                 | h dostarcza możliwość wyszukania ujawnionych p           | iostępowań upadłościowych, restrukturyzacyjnych, o | zakazie                                   |   |
| a, Wyszukiwanie<br>podmiotów                        | prowadzenia działalności gospodarczej oraz egze<br>upadłościowe oraz prawo restrukturyzacyjne. | skucyjnych. Portal pozwala również wyszukówać i          | przeglądać obwieszczenia wymagane przez prawo      |                                           |   |
| Wyszukiwanie<br>wspólników                          | Funkcja Załoguj kieruje do Portalu Użytkowników<br>oraz odbierać korespondencję.               | w Zarejestrowanych, gdzle można składać wnioski          | i pisma procesowe w postępowaniach, można przeglą  | dad akta                                  |   |
| <ul> <li>Wyszukiwanie masy<br/>upadłości</li> </ul> | Dowtedz się więcej                                                                             |                                                          |                                                    |                                           |   |
| Wyszukiwanie<br>doradców<br>restrukturyzacyjnych    | Skorzystaj z dostępnych usług ora:                                                             | z informacji                                             |                                                    |                                           |   |
| Weryfikacja<br>autentyczności<br>dokumentu          | Tablica obwieszczeń                                                                            | Wyszukiwanie podmiotów<br>i przeglądanie postępowań<br>→ | Wyszukiwanie wspólników spółek<br>osobowych        | Wyszukiwanie składników masy<br>upadłości |   |
|                                                     | Wyszukiwanie doradców<br>restrukturyzacyjnych                                                  | Weryfikacja autentyczności<br>dokumentu                  | Wróć do Portalu Rejestrów Sądowych                 |                                           |   |
|                                                     | $\rightarrow$                                                                                  | $\rightarrow$                                            | <del>(</del>                                       |                                           |   |

W prawym górnym rogu kliknij w button pod nazwą: "**Zaloguj**".

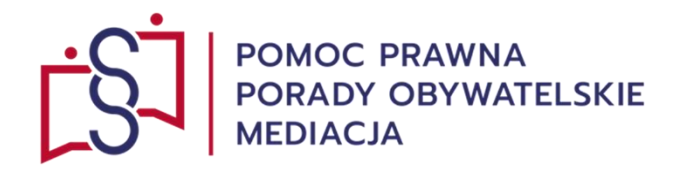

Po kliknięciu buton: "**Zaloguj**" następuje przekierowanie do:

"Modułu Tożsamości – Logowanie".

| ÷ | С       | â                        | ĉ           | https:/ | /sso-t | toz-ko | nt-pro    | od.apps       | .ocp.    | .pro | d.ms   | .gov.       | <b>pl</b> /au | th/re   | alms/       | /ms- | ·ext/p | protoc   | col/ope           | enid-co              | onnect/              | /auth?o             | :lient_i | d=acp-   | portal                 | -ext&r        | edirect                 | _uri=h   | A                  | ☆                       | Ĝ   | þ | ٢ | ¢ | ŝ | 0 |  |
|---|---------|--------------------------|-------------|---------|--------|--------|-----------|---------------|----------|------|--------|-------------|---------------|---------|-------------|------|--------|----------|-------------------|----------------------|----------------------|---------------------|----------|----------|------------------------|---------------|-------------------------|----------|--------------------|-------------------------|-----|---|---|---|---|---|--|
| 1 | 1<br>43 | Ministerst<br>Sprawiedli | wo<br>wości |         | м      | oduł   | Tożs      | amoś          | ć        |      |        |             |               |         |             |      |        |          |                   |                      |                      |                     |          |          |                        |               |                         |          |                    |                         |     |   |   |   |   |   |  |
|   |         |                          |             |         |        |        |           |               |          |      |        |             |               |         |             |      |        |          |                   |                      |                      |                     |          |          |                        |               |                         |          |                    |                         |     |   |   |   |   |   |  |
|   |         |                          |             |         |        |        |           |               |          |      |        |             |               |         |             |      |        |          |                   | Logo                 | owar                 | nie                 |          |          |                        |               |                         | Ρ        | olski <sub>V</sub> |                         |     |   |   |   |   |   |  |
|   |         |                          |             |         |        |        |           |               |          | Naz  | va už  | ytkow       | mika (        | D       |             |      |        |          |                   |                      |                      |                     | Krajow   | y Węze   | <b>.∋gi</b><br>el Iden | <b>N.go</b> v | <b>1.pl</b><br>i Elektr | onicznej |                    |                         |     |   |   |   |   |   |  |
|   |         |                          |             |         |        |        |           |               |          |      |        |             |               | Z       | Zalogu      | IJ   | Nie pa | parmięta | tasz has          | ła?                  |                      |                     | Kwa      | alifikow | (any p                 | odpis e       | lektron                 | iczny    |                    |                         |     |   |   |   |   |   |  |
|   |         |                          |             |         |        |        |           |               |          |      |        |             |               |         |             |      |        | N        | Nie mas           | sz kont              | a? Reje              | estracja            | 9        |          |                        |               |                         |          |                    |                         |     |   |   |   |   |   |  |
|   |         |                          |             |         |        |        |           |               |          |      |        |             |               |         |             |      |        | Potrz    | zebujesz<br>Znala | z pomor<br>azłeś błą | cy? Insti<br>d? Zgło | rukcja o<br>Iszenie | bsługi   |          |                        |               |                         |          |                    |                         |     |   |   |   |   |   |  |
|   |         |                          |             |         |        |        |           |               |          |      |        |             |               |         |             |      |        |          |                   |                      |                      |                     |          |          |                        |               |                         |          |                    |                         |     |   |   |   |   |   |  |
|   |         |                          |             |         |        | P<br>- | ortal nac | izorowany<br> | / jest p | rzez | Minist | erstwo<br>- | Sprawie       | edliwoś | ści.<br>7 – |      |        |          |                   | -                    | -                    |                     | · · -·   |          | *-                     | 5             | Fundusæ<br>Europejskie  |          | Unia Eu            | ropejska<br>kr Guderstu | (1) |   |   |   |   |   |  |

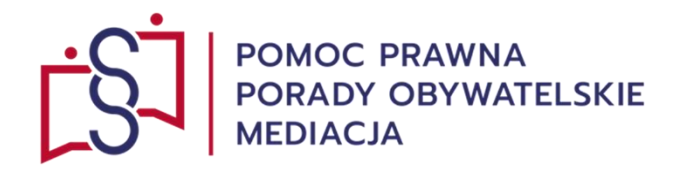

Do systemu loguje się poprzez buton: "**Rejestracja**", który następnie przekierowuje do: "**Modułu Tożsamość – Rejestracja**", który umożliwia założenie konta w systemie:

"Krajowy Węzeł Identyfikacji Elektronicznej" lub "Kwalifikowany Podpis Elektroniczny".

| ÷ | С | Ŵ                     | Ô                | https | ://sso-to | oz-ko | nt-pr    | od.app    | .ocp.p     | rod.m    | s.gov.p   | l/auth    | ı/real  | ilms/n  | ms-ex    | t/logir  | n-actio   | ons/regi   | jistratio | on?clier   | nt_id=ad    | cp-port    | al-ext&t | ab_id=           | COZ2M                             | 3Ysj | $\forall_{\mathcal{J}}$ | ☆            | G   | Ф | ť≣ | Ē | <b>®</b> | e | <br>0             |
|---|---|-----------------------|------------------|-------|-----------|-------|----------|-----------|------------|----------|-----------|-----------|---------|---------|----------|----------|-----------|------------|-----------|------------|-------------|------------|----------|------------------|-----------------------------------|------|-------------------------|--------------|-----|---|----|---|----------|---|-------------------|
|   |   | Minister:<br>Sprawied | stwo<br>Iliwości |       | M         | oduł  | Toż      | samos     | ć          |          |           |           |         |         |          |          |           |            |           |            |             |            |          |                  |                                   |      |                         |              |     |   |    |   |          |   |                   |
|   |   |                       |                  |       |           |       |          |           |            |          |           |           |         |         |          |          |           | Rei        | iestr     | acia       |             |            | Pols     | ski <sub>V</sub> |                                   |      |                         |              |     |   |    |   |          |   |                   |
|   |   |                       |                  |       |           |       |          |           |            |          |           |           |         |         |          | Krai     | iouny W   |            | gin.g     | gov.pl     | aktronic    | znei       |          |                  |                                   |      |                         |              |     |   |    |   |          |   |                   |
|   |   |                       |                  |       |           |       |          |           |            |          |           |           |         |         |          | riaj     | Jowy W    | vęzet iu   |           | 2<br>]     | ektionic    | .2110      |          |                  |                                   |      |                         |              |     |   |    |   |          |   |                   |
|   |   |                       |                  |       |           |       |          |           |            |          |           |           | «P      | Powrół  | it do lo | K        | Kwalifik  | ikowany    | y podpi   | is elekt   | roniczn     | у          |          |                  |                                   |      |                         |              |     |   |    |   |          |   |                   |
|   |   |                       |                  |       |           |       |          |           |            |          |           |           |         |         |          | ,50mm    |           |            |           |            |             |            |          |                  |                                   |      |                         |              |     |   |    |   |          |   |                   |
|   |   |                       |                  |       |           |       |          |           |            |          |           |           |         |         |          |          |           |            |           |            |             |            |          |                  |                                   |      |                         |              |     |   |    |   |          |   | (3)<br>(8)<br>(8) |
|   |   |                       |                  |       |           |       |          |           |            |          |           |           |         |         |          |          |           |            |           |            |             |            |          |                  |                                   |      |                         |              |     |   |    |   |          |   | (E                |
|   |   |                       |                  |       |           | P     | ortal pa | dzorowan  | v iest prz | ez Minis | erstwo St | prawiedl  | liwości | ri.     |          |          |           |            |           |            |             |            |          |                  | Funduaze                          |      | Unia Eu                 | ropairka     |     |   |    |   |          |   |                   |
|   |   |                       |                  |       |           | P     | rojekt w | spółfinan | sowany p   | rzez Uni | Europei   | ska ze śr | rodków  | w Europ | pejskieg | o Fundus | szu Społe | ecznego Pr | rogram O  | Operacyjny | v Wiedza Ec | dukacia Ro | zwój.    | 2                | Europejskie<br>viello tako ja hov | Eur  | ropejski Fund           | is Spoleczny | 2.2 |   |    |   |          |   |                   |

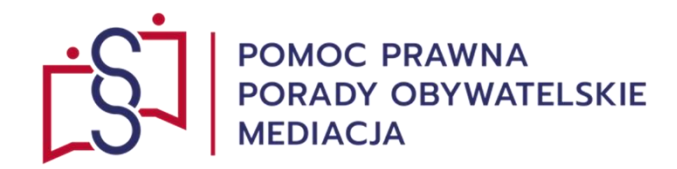

logowania.

#### LOGOWANIE W SYSTEMIE KRZ (KRAJOWY REJESTR ZADŁUŻONYCH)

0

← C A https://login.gov.pl/login/login?ssot=o2g1whjw5e5stg1vmo3c

# Rejestracja konta KRZ (Krajowy Rejestr Zadłużonych) za pośrednictwem Krajowego Węzła Identyfikacji Elektronicznej poprzez kliknięcie buton: "Login.gov.pl", przekieruje na możliwe do wykorzystania sposoby

gov.pl Dolski Zaloguj się do usługi Ostatnio wybrany sposób logowania R Partity Larry Profil zaufany Użyj loginu i hasła lub bankowości elektronicznej × Pozostałe sposoby logowania Aplikacja mObywatel (Polecany) Skanuj kod QR za pomocą aplikacji mObywatel Pobierz aplikację mObywatel 2.0 Bankowość elektroniczna > Zalogui sie za pomoca bankowości elektronicznej Używaj cyfrowych dokumentów i załatwiaj sprawy urzędowe od ręki. Bezpiecznie, szybko, wygodnie e-Dowód > Użyj aplikacji mobilnej lub komputera z czytnikiem Poznaj mObywatela USE eID > Use your National eID to access online services App Store Google Play

A 🟠 🤤 🗗 🗲 🔂 😪 🕼 … 🍠

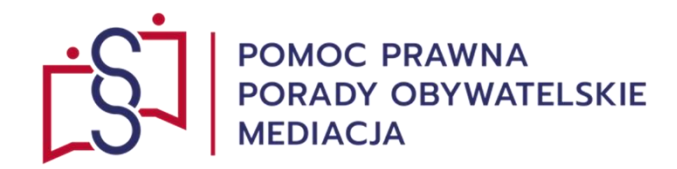

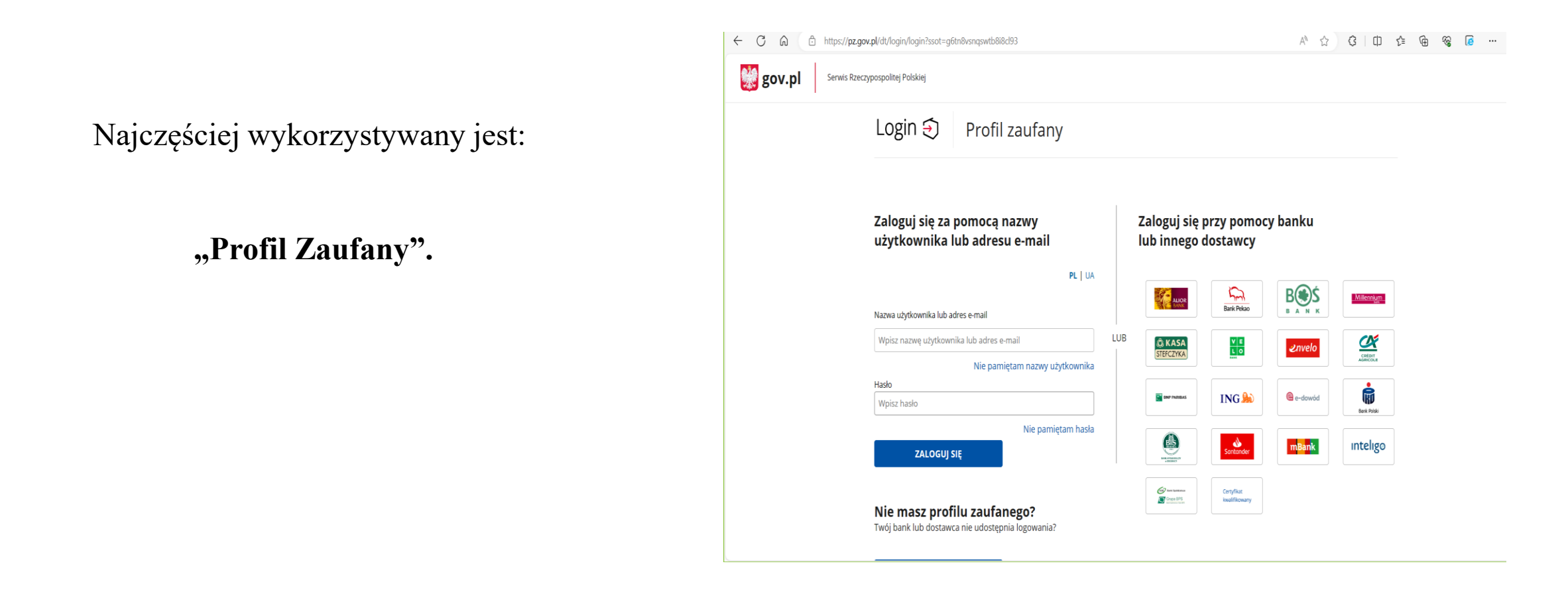

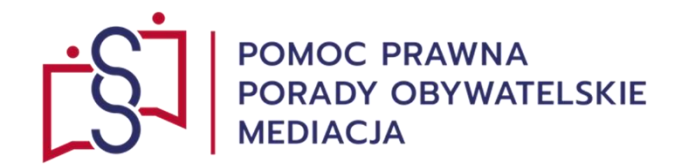

Po zalogowaniu się do KRZ (Krajowy Rejestr Zadłużonych) następuje przekierowanie na:

Portal Użytkowników zarejestrowanych KRZ.

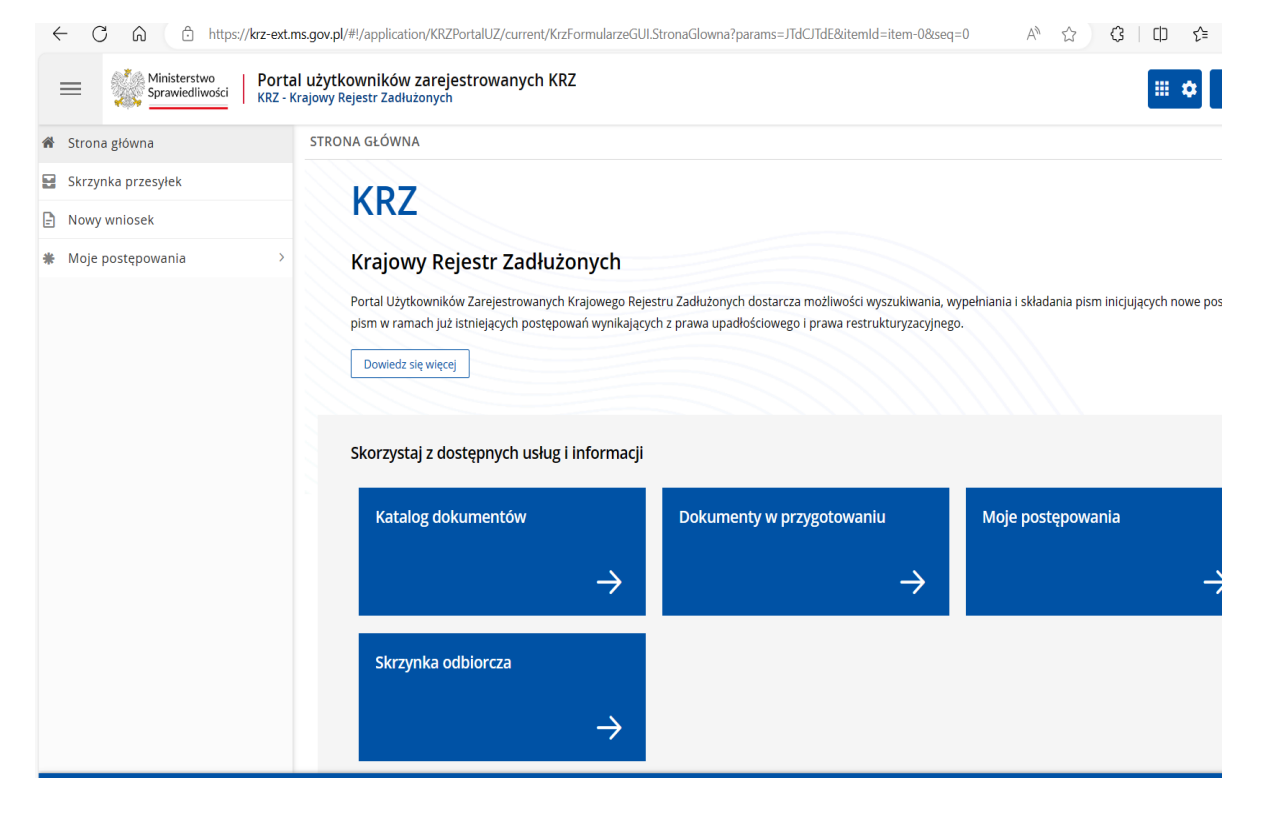

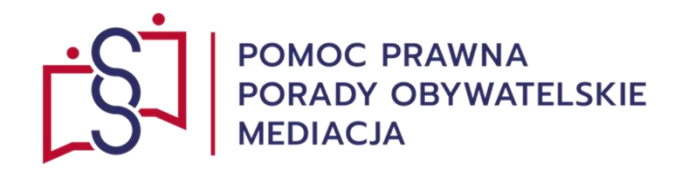

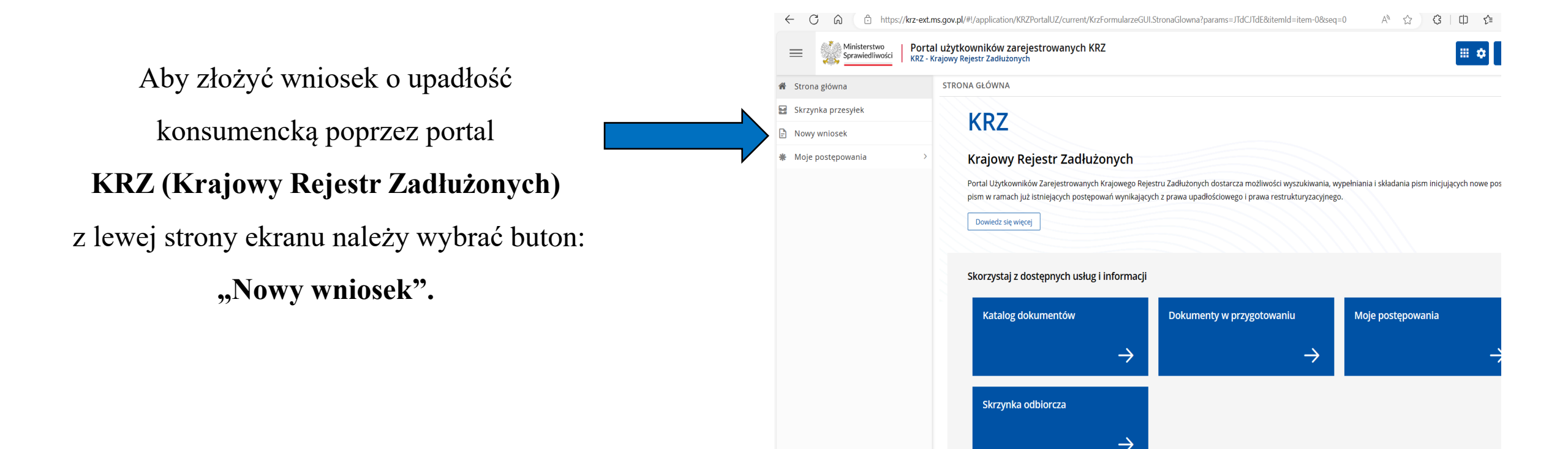

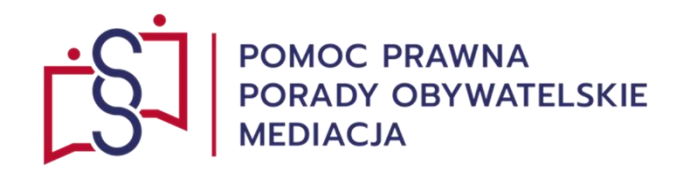

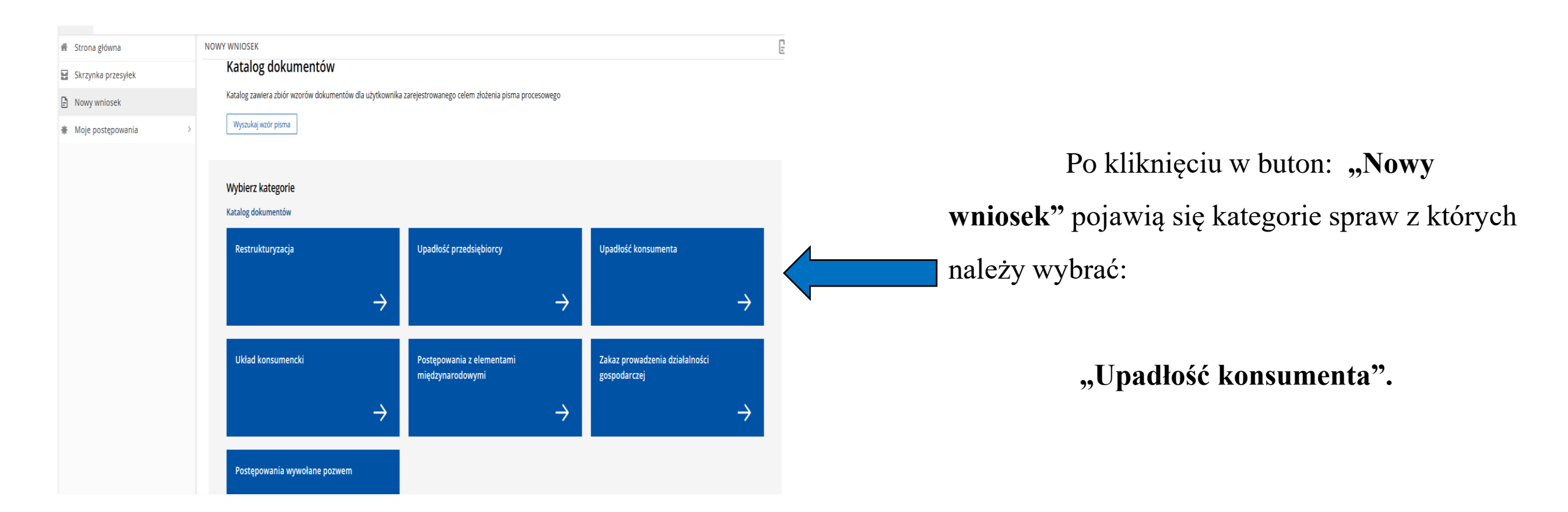

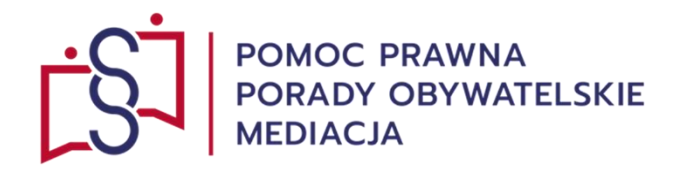

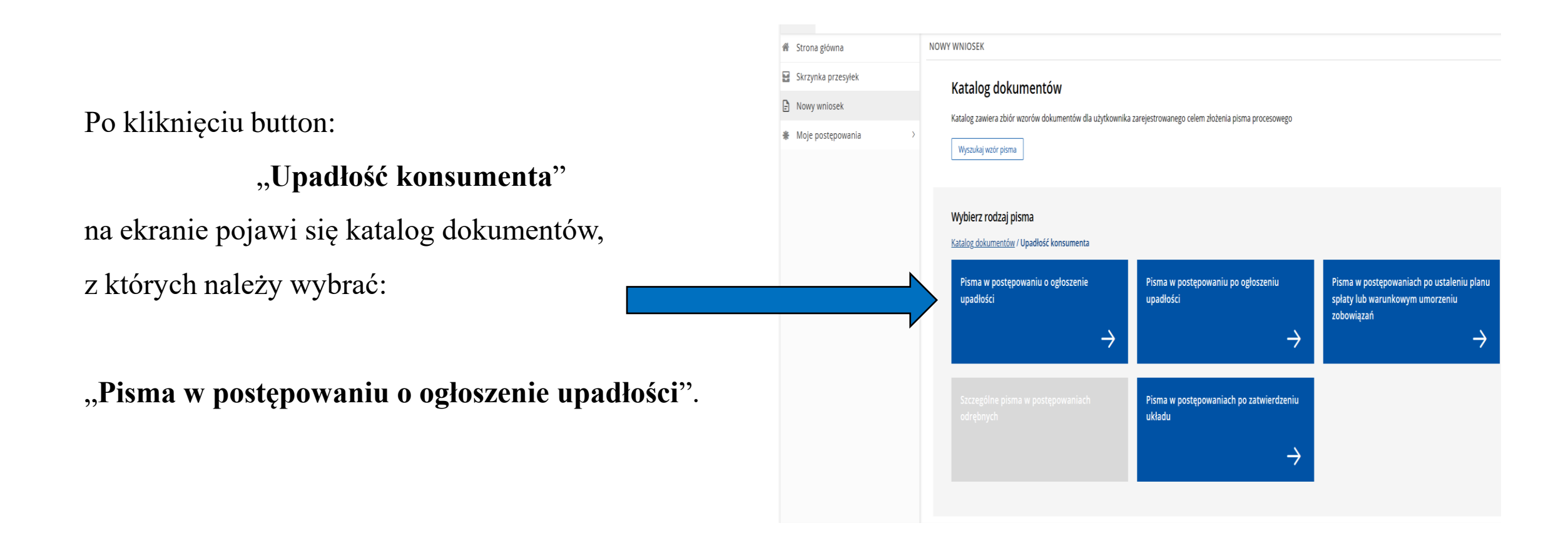

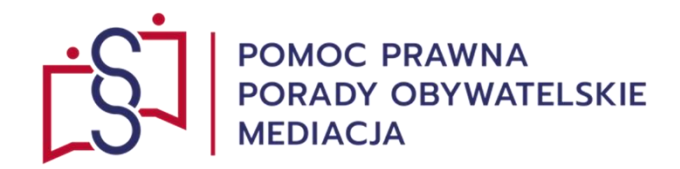

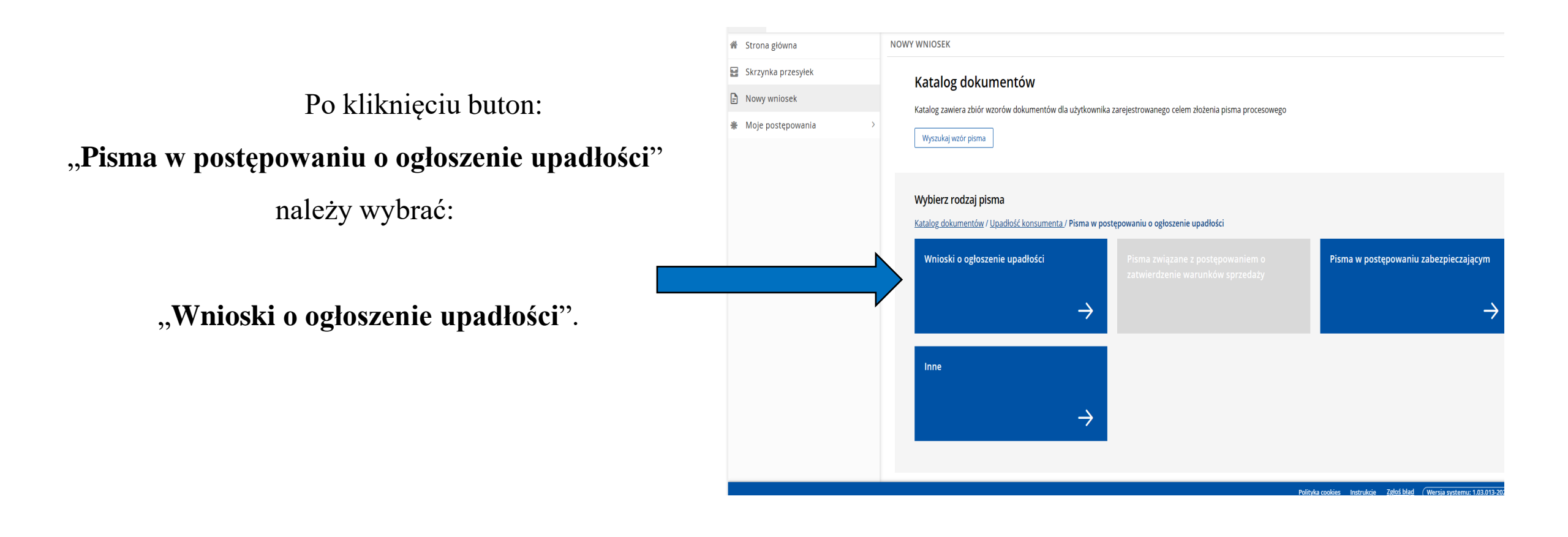

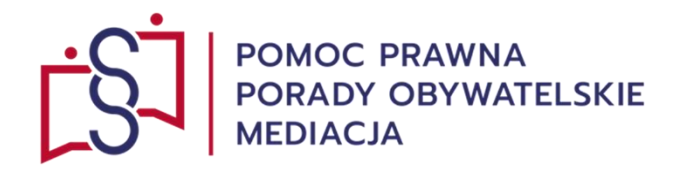

| 🗌 Strona główna                       | NOWY WNIOSEK                                                                                                    |                                                                                                    |
|---------------------------------------|----------------------------------------------------------------------------------------------------|----------------------------------------------------------------------------------------------------|
| Skrzynka przesyłek                    | KRZ                                                                                                    |                                                                                                    |
| <ul> <li>Moje postępowania</li> </ul> | Katalog dokumentów<br>Katalog zawiera zbiór wzorów dokumentów dla użytkownika zarejestrowanego celem złożenia pisma procesowego<br>Wyszukaj wzór pisma                                                                                                    | Po kliknięciu buton:                                                                                              |
|                                       | Wybierz wzór pisma<br>Katalog dokumentów / Upadłość konsumenta / Pisma w postępowaniu o ogłoszenie upadłości // Wnioski o ogłoszenie upadłości<br>U20178.2 - Wniosek wierzyciela o ogłoszenie<br>upadłości osoby fizycznej nieprowadzącej<br>działalności gospodarczej<br>→ | "wnioski o ogłoszenie upadłości"<br>należy wybrać:<br>"Wniosek dłużnika o ogłoszenie upadłości<br>konsumenckiej". |
|                                       | <u>Polityka cookies</u> <u>Instrukcje</u> <u>Zątoś błąd</u> (Wersja systemu: 1.03.013-2023.10.0                                                                                                    |                                                                                                    |

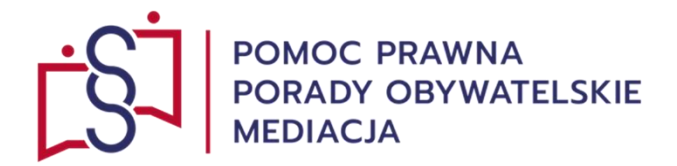

# Po kliknięciu button:

# "Wniosek dłużnika o ogłoszenie upadłości konsumenckiej"

należy wypełnić <u>elektroniczny wniosek</u> uzupełniając poszczególne pola

Ζ

#### VIII rozdziałów wniosku

z uwzględnieniem specyfiki i stanu faktycznego sprawy.

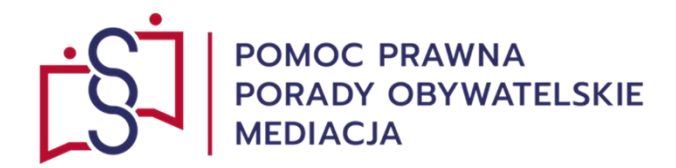

| Strona główna      | <del>&lt;</del> | NOWY WNIOSEK                                                        |                                                                                                    |
|--------------------|-----------------|---------------------------------------------------------------------|----------------------------------------------------------------------------------------------------|
| Skrzynka przesyłek |                 | WNIOSEK DŁUŻNIKA O OGŁOSZENIE UPADŁOŚCI KONSUMENCKIEJ               |                                                                                                    |
| Nowy wniosek       |                 | -                                                                   | _                                                                                                    |
| Moje postępowania  | >               | ZNAK PISMA: krz-UPK/20231104/135118976425/20177.5/101/3C38363935537 | Nawigacja po dokumencie 🔨 🔨                                                                                                    |
|                    |                 | I. Organ do którego składane jest pismo / dokument                  | Wniosek główny                                                                                                    |
|                    |                 | ☑ Sąd                                                               | <ul> <li>Wniosek dłużnika o ogłoszenie upadłości<br/>konsumenckiej</li> </ul>                                                                       |
|                    |                 | Dane sądu                                                           |                                                                                                    |
|                    |                 | Nazwa                                                               | UWAGA                                                                                                    |
|                    |                 | Wybierz Vydział                                                     | Należy podać wartość pola <u>Nazwa</u> .                                                                                                    |
|                    |                 | wybierz ~                                                           | OBSŁUGA WNIOSKU                                                                                                    |
|                    |                 | Adres                                                               | Wniosek zostanie zapisany w wersji roboczej i<br>może zostać usunięty lub wysłany do dalszego<br>procesowania z poziomu <i>Skrzynki przesylek</i> . |
|                    |                 |                                                                     | Zapisz                                                                                                    |

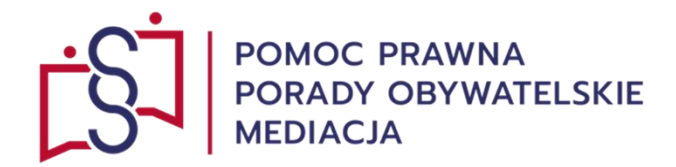

| Moje postępowania | > II. Wnoszący pismo / dokument                                                                                                    |                                                                                                    |
|-------------------|----------------------------------------------------------------------------------------------------|----------------------------------------------------------------------------------------------------|
|                   | <ul> <li>Dłużnik</li> <li>samodzielnie</li> <li>pełnomocnik (w tym również ustanowiony przez przedstawiciela osoby, która składa wniosek)</li> <li>kurator (samodzielnie)</li> <li>pełnomocnik kuratora</li> <li>przedstawiciel ustawowy inny niż kurator (samodzielnie)</li> </ul> |                                                                                                    |
|                   | III. Oznaczenie podmiotów postępowania Wybierz wnoszącego pismo                                                                                                    |                                                                                                    |
|                   | IV. OKREŚLENIE ŻĄDAŃ WNIOSKU                                                                                                    | OBSŁUGA WNIOSKU<br>Wniosek zostanie zapisany w wersji roboczej i<br>może zostać usunięty lub wysłany do dalszego<br>procesowania z poziomu <i>Skrzynki przesyłek</i> . |
|                   | Wnoszę o ogłoszenie upadłości dłużnika wskazanego we wniosku<br>Czy dłużnik wyraża zgodę na udział w postępowaniu o zawarcie układu na zgromadzeniu wierzycieli?                                                                                                    | Zapisz<br>Zapisz i Drukuj                                                                                                    |
|                   | Tak Nie                                                                                                    | Wróć                                                                                                    |

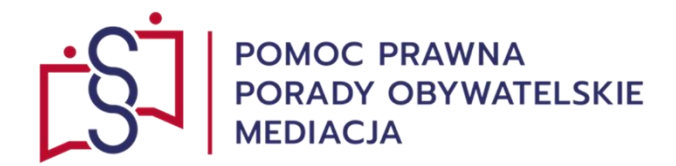

| IV. OKREŚLENIE ŻĄDAŃ WNIOSKU                                                                                                    |                                                                                                    |
|----------------------------------------------------------------------------------------------------|----------------------------------------------------------------------------------------------------|
| Wnoszę o ogłoszenie upadłości dłużnika wskazanego we wniosku         Czy dłużnik wyraża zgodę na udział w postępowaniu o zawarcie układu na zgromadzeniu wierzycieli?         Tak       Nie |                                                                                                    |
| + Dodaj wniosek o zwolnienie z kosztów sądowych                                                                                                    |                                                                                                    |
| + Dodaj wniosek o zaliczenie opłaty lub zaliczki                                                                                                    | OBSŁUGA WNIOSKU                                                                                                    |
| + Dodaj wniosek dowodowy                                                                                                    | Wniosek zostanie zapisany w wersji roboczej i<br>może zostać usunięty lub wysłany do dalszego<br>procesowania z poziomu <i>Skrzynki przesyłek.</i><br>Zapisz                                                                                                    |
| + Dodaj inny wniosek                                                                                                    | Zapisz i Drukuj                                                                                                    |
|                                                                                                    | IV. OKREŚLENIE ŻĄDAŃ WNIOSKU         Wnoszę o ogłoszenie upadłości dłużnika wskazanego we wniosku         Czy dłużnik wyraża zgodę na udział w postępowaniu o zawarcie układu na zgromadzeniu wierzycieli?         Tak       Nie         1 Tak       Nie         + Dodaj wniosek o zwolnienie z kosztów sądowych |

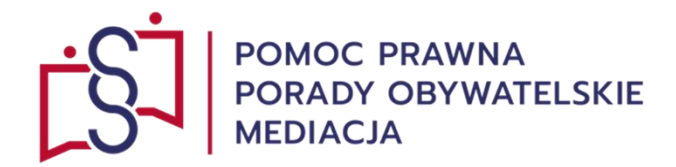

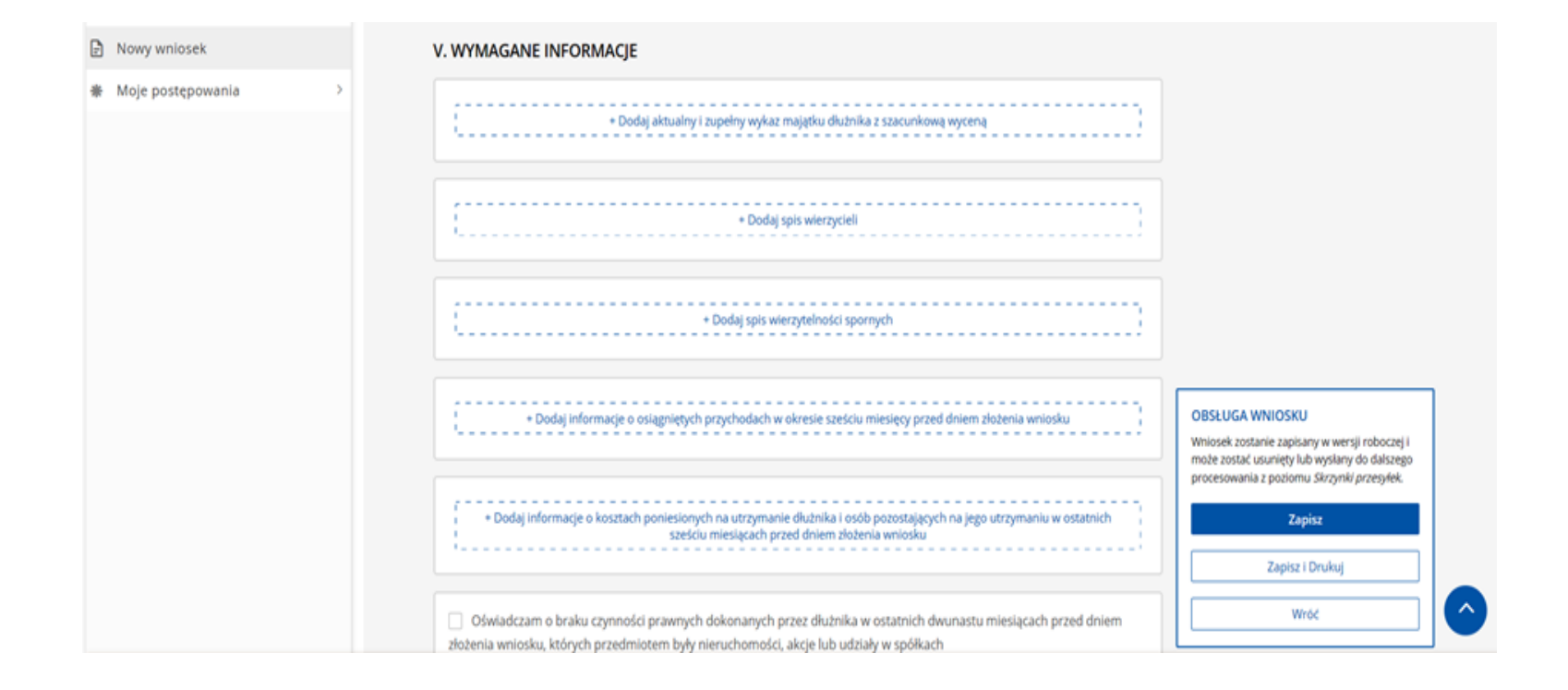

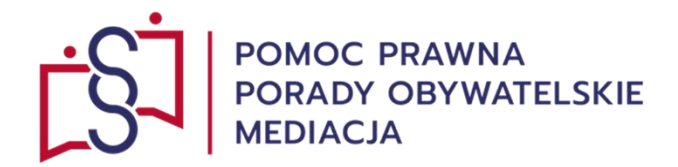

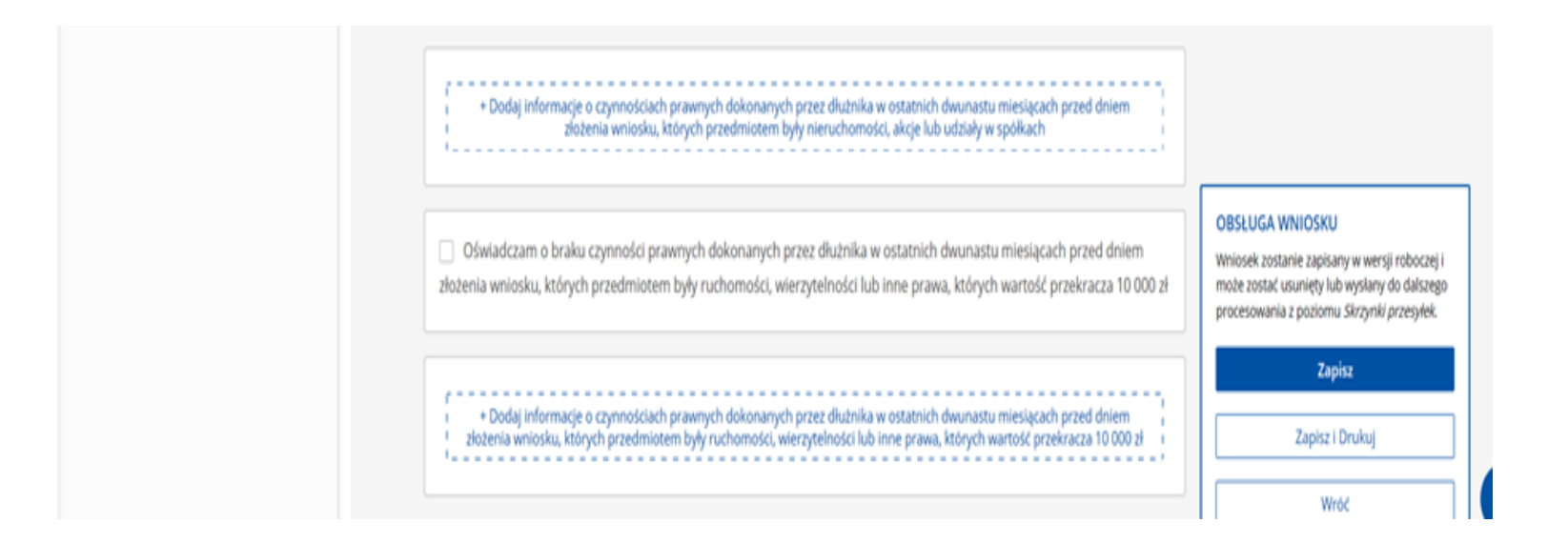

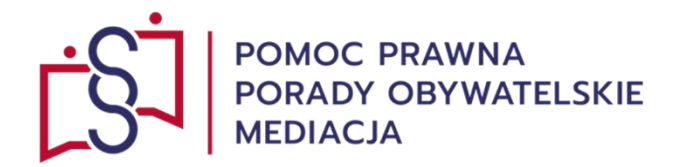

| Nowy wniosek      |   | VI. UZASADNIENIE                                                                                                    |                                                                                                    |
|-------------------|---|----------------------------------------------------------------------------------------------------|----------------------------------------------------------------------------------------------------|
| Moje postępowania | > | Pola opisowe pozwalają na wprowadzenie do 2000 znaków. W przypadku potrzeby wprowadzenia treści większej niż dopuszczalny limit<br>znaków, treść dla danego<br>pola należy załączyć jako plik zewnętrzny. |                                                                                                    |
|                   |   | Okoliczności uzasadniające wniosek i ich uprawdopodobnienie<br>Uzasadnienie wniosku                                                                                                    |                                                                                                    |
|                   |   | Wybierz plik<br>Akceptowane są pliki następujących typów: .pdf, .txt, .rtf, .doc, .docx, .odt, .xls, .xlsx, .ods, .bmp, .png, .jpg, .gif, .xml, .xades.<br>Wielkość pliku nie może przekraczać 8,00 MB.   | OBSŁUGA WNIOSKU<br>Wniosek zostanie zapisany w wersji roboczej i<br>może zostać usunięty lub wyslany do dalszego |

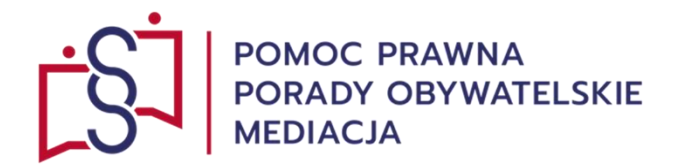

| Nowy wniosek        |                           |
|---------------------|---------------------------|
| ♣ Moje postępowania | VII. INFORMACJE DODATKOWE |
|                     | Dodatkowe informacje      |
|                     |                           |
|                     |                           |
|                     |                           |
|                     |                           |

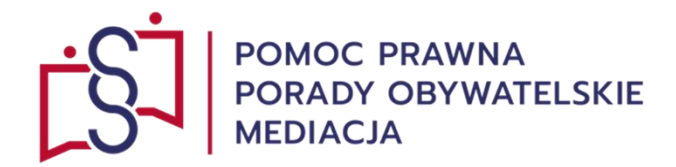

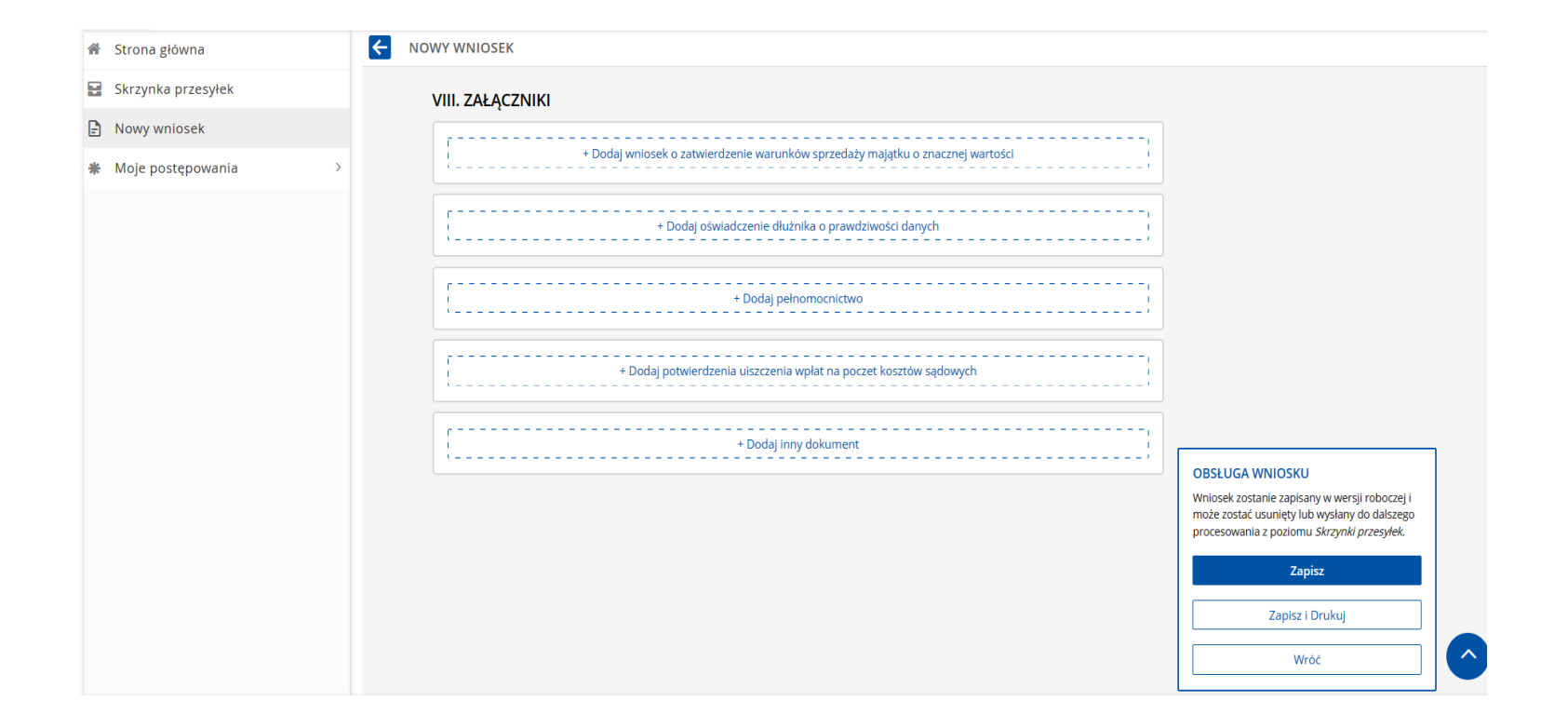

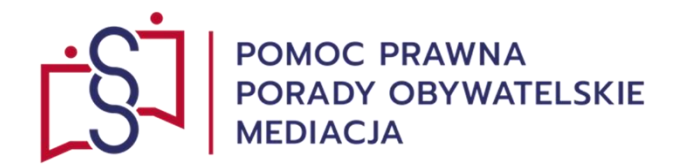

Po uzupełnieniu elektronicznego formularza upadłości konsumenckiej w systemie

#### KRZ (Krajowy Rejestr Zadłużonych)

należy wniosek:

- zapisać,
- podpisać,
- wysłać,

z uwzględnieniem art. 216a ustawy z 28 lutego 2003 r. prawo upadłościowe t.j. Dz. U. z 2022 r.

poz. 1520, z 2023 r. poz. 825, 1723, 1843, 1860.